LAIKIPIA

P.O. Box 1100-20300, NYAHURURU, KENYA

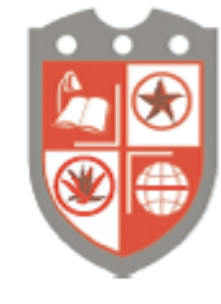

UNIVERSITY

TEL: +254 794 616 327 studentsupport@laikipia.ac.ke; www.laikipia.ac.ke

DEPARTMENT OF COMPUTING AND INFORMATICS

# LAIKIPIA UNIVERSITY STUDENT PORTAL GUIDE

# Contents

| INTRODUCTION                            |    |
|-----------------------------------------|----|
| HOW TO LOG IN                           |    |
| HOW TO CREATE AN ACCOUNT                |    |
| INTERACTING WITH THE PORTAL             | 5  |
| Announcement                            | 6  |
| Registration Information                |    |
| Session Reporting                       |    |
| Academic Details                        | 9  |
| Unit Registration                       | 9  |
| Viewing Transcripts                     |    |
| Exam Results                            | 11 |
| Fees Reports                            |    |
| Viewing Fee Statement                   | 14 |
| Accommodation                           | 14 |
| Composing messages                      | 16 |
| Document Repository                     | 17 |
| HOW TO CHANGE PASSWORD AND VIEW PROFILE |    |

# **1** | P a g e

**Vision:** A University for Valued Transformation of Society **Mission:** To serve students and society through research, education, scholarship, training, innovation, outreach and consultancy

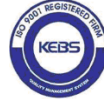

Laikipia University is ISO 9001:2015 and ISO/IEC 27001:2013 Certified

# INTRODUCTION

This is a brief manual that shows the different aspects of the student portal and how to navigate through.

# HOW TO LOG IN

Open a browser from your web enabled electronic device.

On the address bar, type portal.laikipia.ac.ke

| LAIKIPIA UNIVERSITY - LAIKIPIA UN 🗙 🕂 |                                                                                                    |          | ×           |
|---------------------------------------|----------------------------------------------------------------------------------------------------|----------|-------------|
| ← → C û                               | icke 110% … 🛛                                                                                                    | ✿ Search | III 🗰 🖬 🚽 🖆 |
|                                       | LIKIPIA   LIKIPIA UNIVERSITY   LIKIPIA UNIVERSITY. Registration/Employee Number Password Password Remember me? Log in Control Control Con |          |             |

# HOW TO CREATE AN ACCOUNT

When the page is open, you can then proceed to create an account if this is the first time you are logging on to the portal as shown by the arrow below.

Click on the hyperlink as shown above to display the window below i.

#### **2** | Page

Vision: A University for Valued Transformation of Society Mission: To serve students and society through research, education, scholarship, training, innovation, outreach and consultancy

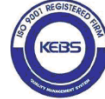

Laikipia University is ISO 9001:2015 and ISO/IEC 27001:2013 Certified

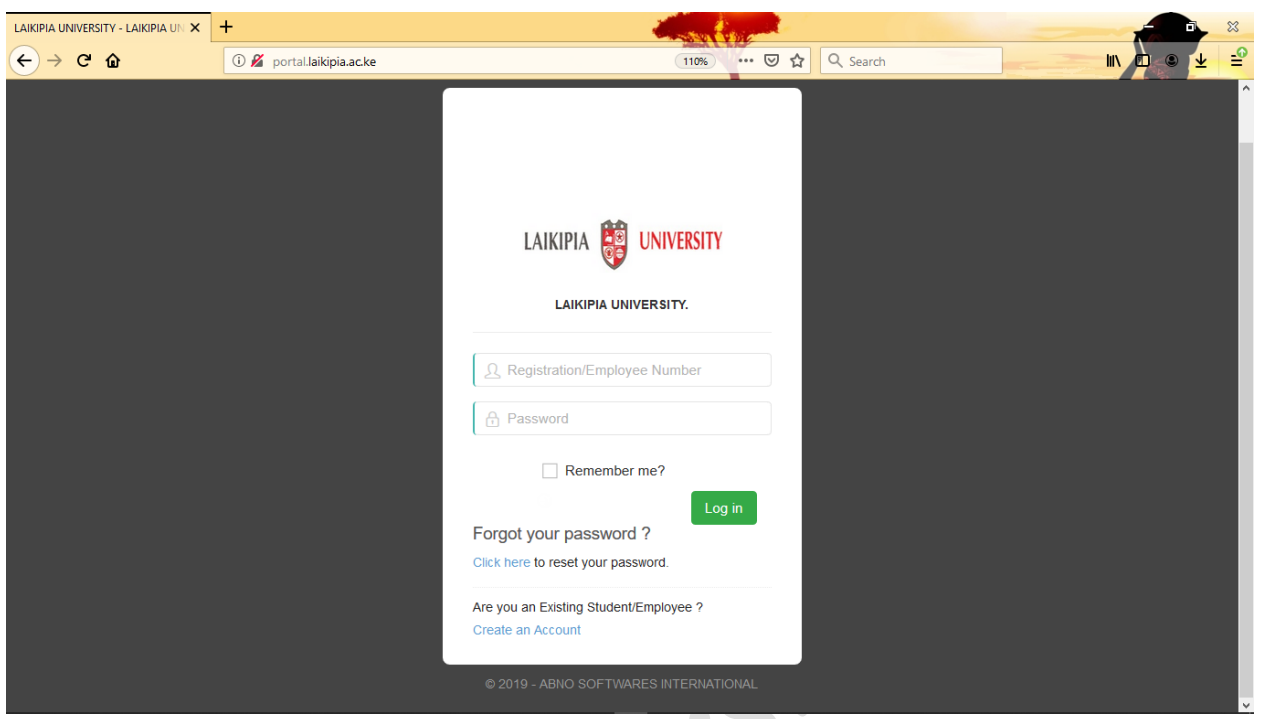

ii. Proceed by typing your registration number in the required field and create your own password. The password should have a minimum of 8 characters.

| LAIKIPIA UNIVERSITY - LAIKIPIA UN 🗙 | +                                          |                                                                                                    |          | × i         |
|-------------------------------------|--------------------------------------------|----------------------------------------------------------------------------------------------------|----------|-------------|
| ← → ⊂ ŵ                             | 🛈 🔏 portal.laikipia.ac.ke/Account/Register | ⊍ ☆                                                                                                    | Q Search | III 🖸 🔍 👱 🖆 |
|                                     |                                            | LAIKIPIA DUNIVERSITY Create a new account.  R11/5/0 00 Control Control |          |             |

- iii. Once the registration number and password are captured, wait for 5-10 minutes to facilitate the activation of your student portal account.
- **3** | P a g e

Vision: A University for Valued Transformation of Society

Mission: To serve students and society through research, education, scholarship, training, innovation, outreach and consultancy

KEBS

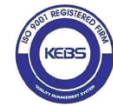

iv. Proceed to log in with your registration number and the password you created in step 2 above as shown below.

| LAIKIPIA UNIVERSITY - LAIKIPIA UN 🗙 | +                         |                                        |           |             |
|-------------------------------------|---------------------------|----------------------------------------|-----------|-------------|
| ← → ♂ ŵ                             | 🛈 💋 portal.laikipia.ac.ke | ···· © ☆                               | Q, Search | III 🛛 🔍 👱 🖆 |
|                                     |                           |                                        |           |             |
|                                     |                           |                                        |           |             |
|                                     |                           |                                        |           |             |
|                                     |                           |                                        |           |             |
|                                     |                           |                                        |           |             |
|                                     |                           |                                        |           |             |
|                                     |                           |                                        |           |             |
|                                     |                           | LAIKIPIA UNIVERSITY.                   |           |             |
|                                     |                           |                                        |           |             |
|                                     |                           | <u>Q</u> R11/5/0: /0                   |           |             |
|                                     |                           |                                        |           |             |
|                                     |                           | Remember me?                           |           |             |
|                                     |                           | Log in                                 |           |             |
|                                     |                           | Forgot your password ?                 |           |             |
|                                     |                           | Click here to reset your password.     |           |             |
|                                     |                           | Are you an Existing Student/Employee ? |           |             |
|                                     |                           | Create an Account                      |           |             |
|                                     |                           | © 2019 - ABNO SOFTWARES INTERNATIONAL  |           |             |
|                                     |                           |                                        |           |             |

v. Click on the log in tab

# 4 | Page

**Vision:** A University for Valued Transformation of Society **Mission:** To serve students and society through research, education, scholarship, training, innovation, outreach and consultancy

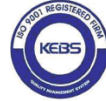

Laikipia University is ISO 9001:2015 and ISO/IEC 27001:2013 Certified

# INTERACTING WITH THE PORTAL

The screenshot below shows the home page of the student portal account.

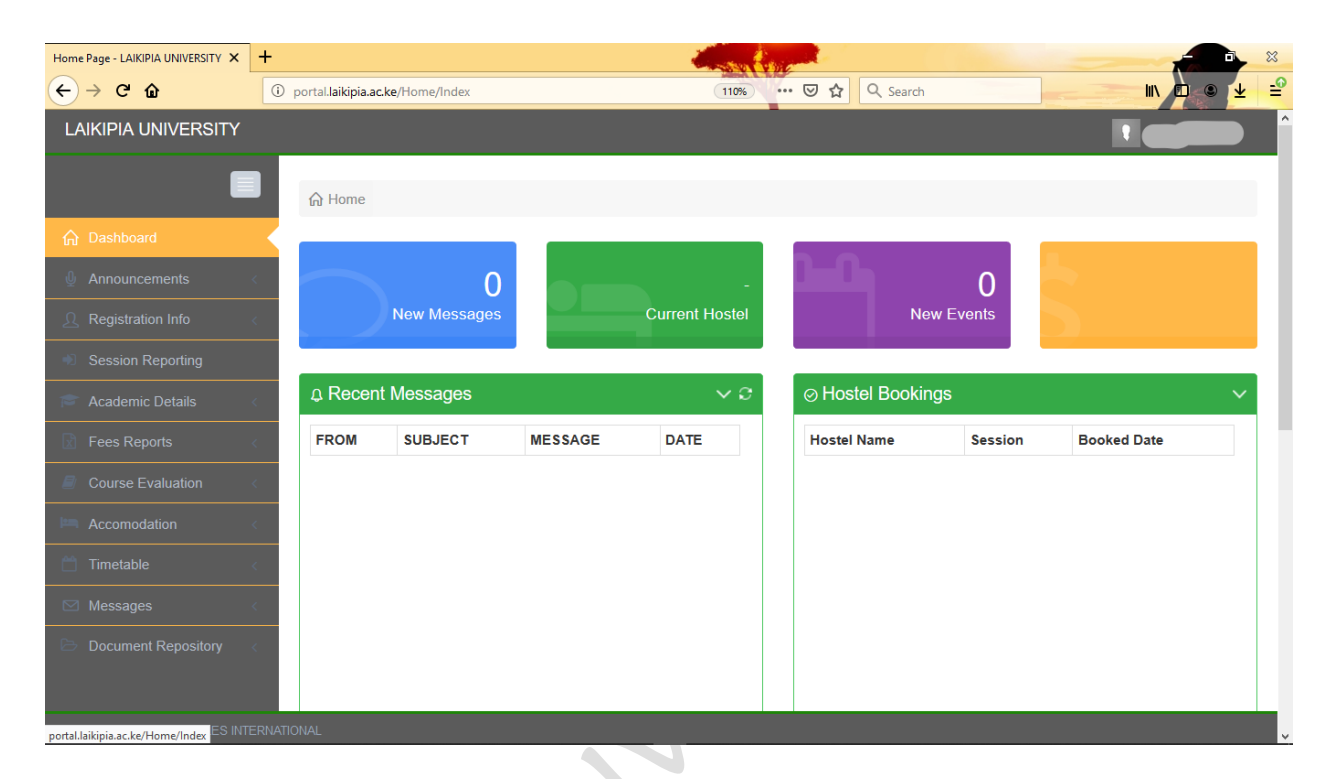

5 | Page

*Vision:* A University for Valued Transformation of Society *Mission:* To serve students and society through research, education, scholarship, training, innovation, outreach and consultancy

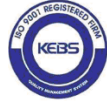

Laikipia University is ISO 9001:2015 and ISO/IEC 27001:2013 Certified

## Announcement

The announcements tab will display any news or events that may be ongoing in the University. A sample of the announcements page is shown below.

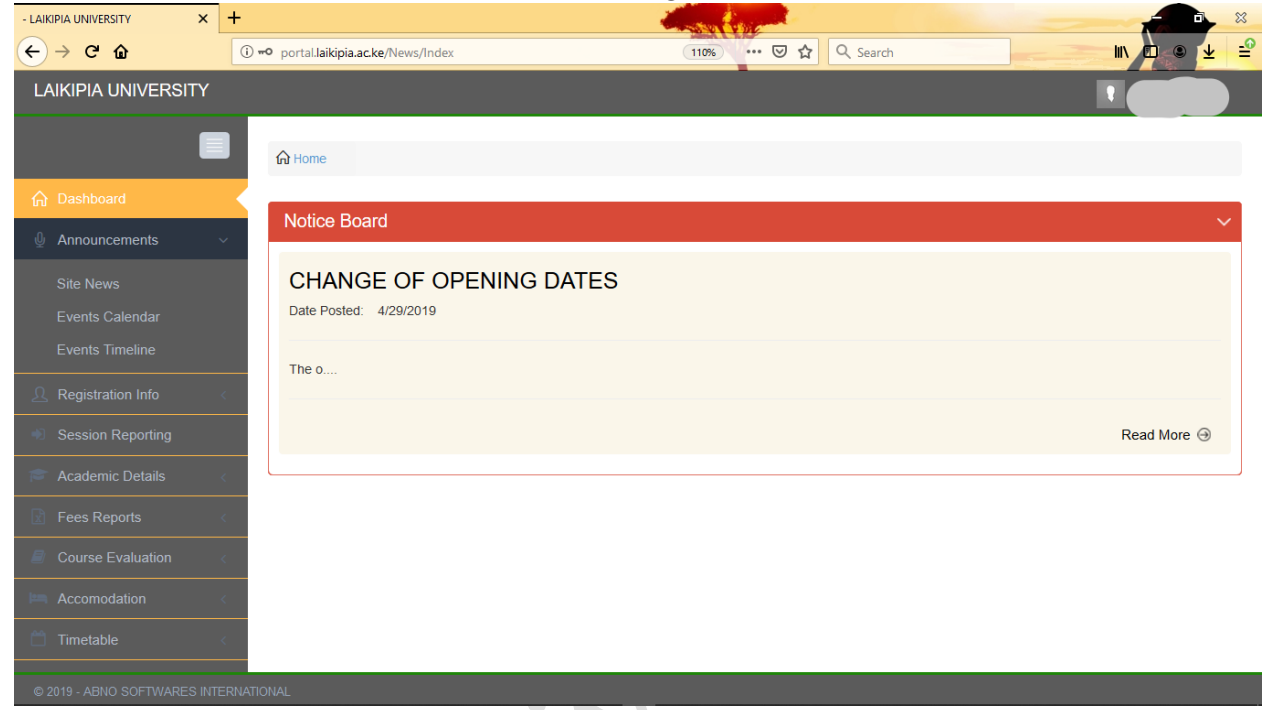

# **Registration Information**

## 6 | Page

*Vision:* A University for Valued Transformation of Society *Mission:* To serve students and society through research, education, scholarship, training, innovation, outreach and consultancy

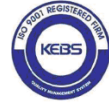

Laikipia University is ISO 9001:2015 and ISO/IEC 27001:2013 Certified

| Details - LAIKIPIA UNIVERSITY × +        |                                |                   |                     | × 100                     |
|------------------------------------------|--------------------------------|-------------------|---------------------|---------------------------|
| ← → C' ŵ                                 | ortal.laikipia.ac.ke/Student/E | Petails           | 110% … 🗑 🏠 🔍 Search | III 🗖 🔍 🛨 🖆               |
| LAIKIPIA UNIVERSITY                      |                                |                   |                     |                           |
|                                          | Home Details                   |                   |                     |                           |
| ☆ Dashboard                              |                                |                   |                     |                           |
|                                          | View Student Deta              | ails              |                     | ~                         |
|                                          | Personal Data                  |                   |                     |                           |
| Main Details                             | Full Names:                    |                   | Registration No.:   | 5/0 /018                  |
| Institution Attended                     | Birth Date:                    |                   | ID Number           |                           |
| Work/Research Experience                 |                                | 30/11 12:00:00 AM |                     |                           |
| Academic Referees                        | Gender:                        | Male              | Marital Status:     |                           |
| Enrollment Profile                       | Nationality:                   | Kenva             | Telephone No:       | 0 54 )                    |
| Attendance                               | 0                              |                   |                     |                           |
| Emergency Contacts                       | County:                        | KAKAMEGA          | District:           |                           |
| Dependents                               | Home Address:                  | 0 Ma              | Email:              | on@student.laikipia.ac.ke |
| Other Details                            | Sponsor                        |                   | Source:             |                           |
| Session Reporting                        | eponoor.                       | GSSP              | oouroo.             | KUCCPS                    |
| - A                                      | Religion:                      |                   | Programme:          | BACHELOR OF               |
| javascript;; - ABNO SOFTWARES INTERNATIO |                                |                   |                     |                           |

- a) The registration info tab contains the information about the student captured during the enrolment process.
- b) Once the student confirms whether the registration information is recorded properly, they can proceed to report for the semester from the session reporting tab shown below.

# Session Reporting

Click on create new to report for a new semester which displays the window below.

#### **7** | Page

*Vision:* A University for Valued Transformation of Society *Mission:* To serve students and society through research, education, scholarship, training, innovation, outreach and consultancy

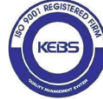

Laikipia University is ISO 9001:2015 and ISO/IEC 27001:2013 Certified

| - LAIKIPIA UNIVERSITY X                                                                                                    | +                                                                                                    |                              | and the second second                                                                                                    | and the second second se |           |               |                | ***                   |
|----------------------------------------------------------------------------------------------------|----------------------------------------------------------------------------------------------------|------------------------------|----------------------------------------------------------------------------------------------------|----------------------------------------------------------------------------------------------------|-----------|---------------|----------------|-----------------------|
| ← → ♂ ☆                                                                                                    | 🛈 🗝 portal.laikipia.ac.ke/Onlir                                                                                                    | nereporting/Index            | ident C                                                                                                    | ເ ☆                                                                                                    | Q Search  |               | III 🗊          | ● 👱 🖆                 |
| LAIKIPIA UNIVERSITY                                                                                                    |                                                                                                    |                              |                                                                                                    |                                                                                                    |           |               |                |                       |
|                                                                                                    | டி Home                                                                                                    |                              |                                                                                                    |                                                                                                    |           |               |                |                       |
| 🟠 Dashboard                                                                                                    | Sossions Reported                                                                                                    |                              |                                                                                                    |                                                                                                    |           |               |                |                       |
| 🖞 Announcements <                                                                                                    | Sessions Reported                                                                                                    |                              |                                                                                                    |                                                                                                    |           |               |                | ~                     |
|                                                                                                    | Create New                                                                                                    |                              |                                                                                                    |                                                                                                    |           |               |                |                       |
| Session Reporting                                                                                                    | Session Reported                                                                                                    |                              | Hostel Allocated                                                                                                    |                                                                                                    |           | Date Reported |                |                       |
| 🞓 Academic Details 🧹 🤇                                                                                                    |                                                                                                    |                              |                                                                                                    |                                                                                                    |           |               |                |                       |
| Fees Reports <                                                                                                    |                                                                                                    |                              |                                                                                                    |                                                                                                    |           |               |                |                       |
| Course Evaluation <                                                                                                    |                                                                                                    |                              |                                                                                                    |                                                                                                    |           |               |                |                       |
| Accomodation <                                                                                                    |                                                                                                    |                              |                                                                                                    |                                                                                                    |           |               |                |                       |
| 📋 Timetable                                                                                                    |                                                                                                    |                              |                                                                                                    |                                                                                                    |           |               |                |                       |
| 🖂 Messages 🧹 🧹                                                                                                    |                                                                                                    |                              |                                                                                                    |                                                                                                    |           |               |                |                       |
| Document Repository <                                                                                                    |                                                                                                    |                              |                                                                                                    |                                                                                                    |           |               |                |                       |
|                                                                                                    |                                                                                                    |                              |                                                                                                    |                                                                                                    |           |               |                |                       |
|                                                                                                    |                                                                                                    |                              |                                                                                                    |                                                                                                    |           |               |                |                       |
| © 2019 - ABNO SOFTWARES INTERI                                                                                                    | IATIONAL                                                                                                    |                              |                                                                                                    |                                                                                                    |           |               |                |                       |
|                                                                                                    |                                                                                                    |                              |                                                                                                    |                                                                                                    |           |               |                |                       |
| - LAIKIPIA UNIVERSITY                                                                                                    | +                                                                                                    |                              |                                                                                                    |                                                                                                    |           |               |                |                       |
| - LAIKIPIA UNIVERSITY × $(\leftarrow) \rightarrow C'$                                                                                                    | +                                                                                                    | nereporting/Create           | e                                                                                                    | © ☆                                                                                                    | Q Search  |               |                | ■ ×<br>• ± =          |
| LAIKIPIA UNIVERSITY     X       ←     →     C     Δ       LAIKIPIA UNIVERSITY     X                                                                                                    | +<br>① == portalJaikipia.ac.ke/Onlin                                                                                                    | nereporting/Create           | e                                                                                                    | I A                                                                                                    | Q Search  |               |                | ● × =<br>• <b>±</b> = |
| LAIKIPIA UNIVERSITY X<br>← → C ŵ<br>LAIKIPIA UNIVERSITY                                                                                                    | +<br>() -• portal.laikipia.ac.ke/Onlir<br>A Home                                                                                                    | nereporting/Create           | e                                                                                                    | 5 A                                                                                                    | Q Search  |               |                |                       |
| LAIKIPIA UNIVERSITY ×                                                                                                    | + ① - portalJaikipia.ac.ke/Onlir ① - Home Perport For Session                                                                                                    | nereporting/Create           | e                                                                                                    | ··· 🗵 🕁                                                                                                    | Q Search  |               | IIV 2          |                       |
| LAIKIPIA UNIVERSITY ×     ★     →    C                                                                                                    | +<br>() ⊷ portalJaikipia.ac.ke/Onlin<br>A Home<br>Report For Session                                                                                                    | nereporting/Create           | e                                                                                                    |                                                                                                    | Q Search  |               |                | ● <u>¥</u> ≅          |
| LAIKIPIA UNIVERSITY     ×       ←     →     C*     Image: Comparison of the second second seco | + ① = portalJaikipia.ac.ke/Onlir @ Home Report For Session                                                                                                    | nereporting/Create           | e R11/5/0_0 Confirm your Admission number please.                                                                                      | U \$                                                                                                    | Q Search  |               |                |                       |
| LAIKIPIA UNIVERSITY ×     ★     ★     →    C                                                                                                    | +<br>① ⊷ portalJaikipia.ac.ke/Onlir                                                                                                    | nereporting/Create<br>AdmnNo | e R11/5/0000 Confirm your Admission number please. SEMESTER 3 2018/2010                                                                | ··· 🖂 🕁                                                                                                    | Q Search  |               |                |                       |
| LAIKIPIA UNIVERSITY ×     ★     ★     ★     ★     ★     ★     ★     ★     ★     ★     ★     ★     ★     ★     ★     ★     ★     ★     ★     ★     ★     ★     ★     ★     ★     ★     ★     ★     ★     ★     ★     ★     ★     ★     ★                                                                                                    | + () => portalJaikipia.ac.ke/Onlin () => PortalJaikipia.ac.ke/Onlin () => PortalJaikipia.ac.ke/Onlin () == PortalJaikipia.ac.ke/Onlin () == PortalJaikipia.ac.ke/Onli | AdmnNo                       | e R11/5/0 0 Confirm your Admission number please. SEMESTER 3 2018/2019 Confirm your Current Term please.                               | U A                                                                                                    | Q Search  |               |                |                       |
| LAIKIPIA UNIVERSITY ×     ×     ↔ →                                                                                                    | +<br>() ⊷ portalJaikipia.ac.ke/Onlin<br>() Home<br>Report For Session                                                                                                    | AdmnNo                       | e R11/5/000 Confirm your Admission number please. SEMESTER 3 2018/2019 Confirm your Current Term please.                               | ··· 5 \$                                                                                                    | Q Search  |               | R Construction |                       |
| LAIKIPIA UNIVERSITY ×     ×     ← →                                                                                                    | +<br>() ⊷ portalJaikipia.ac.ke/Onlin<br>Arme<br>Report For Session                                                                                                    | AdmnNo<br>Term               | e R11/5/0 70 Confirm your Admission number please. SEMESTER 3 2018/2019 Confirm your Current Term please.                              | ··· 🖂 🕁                                                                                                    | Q. Search |               |                |                       |
| LAIKIPIA UNIVERSITY ×                                                                                                    | +<br>() ⊷ portalJaikipia.ac.ke/Onlin<br>() ⊷ Home<br>Report For Session                                                                                                    | AdmnNo                       | e R11/5/000 Confirm your Admission number please. SEMESTER 3 2018/2019 Confirm your Current Term please. Report For Term Back to List  |                                                                                                    | Q Search  |               |                |                       |
| LAIKPIA UNIVERSITY ×     ×     ← →                                                                                                    | +<br>() ⊷ portalJaikipia.ac.ke/Onlin<br>() Home<br>Report For Session                                                                                                    | AdmnNo                       | e R11/5/000 Confirm your Admission number please. SEMESTER 3 2018/2019 Confirm your Current Term please. Report For Term Back to List  |                                                                                                    | Q. Search |               |                |                       |
| LAIKPIA UNIVERSITY ×     ★     ★     ★     ★     ★     ★     ★     ★     ★     ★     ★     ★     ★     ★     ★     ★     ★     ★     ★                                                                                                    | +<br>() ⊷ portalJaikipia.ac.ke/Onlin<br>Arme<br>Report For Session                                                                                                    | AdmnNo                       | e R11/5/0_0 Confirm your Admission number please. SEMESTER 3 2018/2019 Confirm your Current Term please. Report For Term Back to List  |                                                                                                    | Q Search  |               |                |                       |
| LAIKIPIA UNIVERSITY       ×         ←       →       C       △         LAIKIPIA UNIVERSITY            LAIKIPIA UNIVERSITY            LAIKIPIA UNIVERSITY            Dashboard             Announcements             Anacomments             Academic Details             Academic Details              Academic Details              Academic Details              Academic Details               Academic Details                 Academic Details </th <th>+<br/>() ⊷ portalJaikipia.ac.ke/Onlin<br/>() Home<br/>Report For Session</th> <th>AdmnNo</th> <th>e R11/5/000 Confirm your Admission number please. SEMESTER 3 2018/2019 Confirm your Current Term please. Report For Term Back to List</th> <th></th> <th>Q Search</th> <th></th> <th></th> <th></th>                                                                                                    | +<br>() ⊷ portalJaikipia.ac.ke/Onlin<br>() Home<br>Report For Session                                                                                                    | AdmnNo                       | e R11/5/000 Confirm your Admission number please. SEMESTER 3 2018/2019 Confirm your Current Term please. Report For Term Back to List  |                                                                                                    | Q Search  |               |                |                       |
| LAIKPIA UNIVERSITY       ×         ←       →       C       △         LAIKIPIA UNIVERSITY       ×       ↓         LAIKIPIA UNIVERSITY       ×       ↓         LAIKIPIA UNIVERSITY       ×       ↓         LAIKIPIA UNIVERSITY       ×       ↓         LAIKIPIA UNIVERSITY       ×       ↓         LAIKIPIA UNIVERSITY       ×       ↓         Image: Construction of the second second                                                                                                    | +<br>() ⊷ portalJaikipia.ac.ke/Onlin<br>() Home<br>Report For Session                                                                                                    | AdmnNo                       | e R11/5/0 70 Confirm your Admission number please. SEMESTER 3 2018/2019 Confirm your Current Term please. Report For Term Back to List |                                                                                                    | Q Search  |               |                |                       |
| LAIKIPIA UNIVERSITY       ×         ←       →       C       Image: Comparison of the state of the state of                   | +<br>() ⊷ portalJaikipia.ac.ke/Onlin<br>() ← Home<br>Report For Session                                                                                                    | AdmnNo                       | e R11/5/000 Confirm your Admission number please. SEMESTER 3 2018/2019 Confirm your Current Term please. Report For Term Back to List  |                                                                                                    | Q Search  |               |                |                       |

The details displayed should show the semester that the student is reporting for. Click on 'Report for Term' to report for the semester. This will display the window below.

## 8 | Page

*Vision:* A University for Valued Transformation of Society *Mission:* To serve students and society through research, education, scholarship, training, innovation, outreach and consultancy

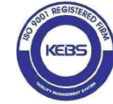

Laikipia University is ISO 9001:2015 and ISO/IEC 27001:2013 Certified

#### ACADEMIC DETAILS • •

| Unit Registratio                      | n                              |                              |              |            |              |
|---------------------------------------|--------------------------------|------------------------------|--------------|------------|--------------|
| LoadUnits - LAIKIPIA UNIVERSITY 🗙     | +                              |                              |              |            | ×            |
| ← → ⊂ ŵ                               | i portal.laikipia.ac.ke/Progra | mme/LoadUnits                | 110% … 🗟 🕁 🤇 | Q Search   | III 🛈 🛎 👱 🖆  |
| LAIKIPIA UNIVERSITY                   |                                |                              |              |            |              |
|                                       | G Home LoadUnit                |                              |              |            |              |
|                                       |                                |                              |              |            |              |
| Announcements <                       | Register Selected U            | nits                         |              |            |              |
| . Registration Info < <               | Please proceed to ur           | it registration              |              |            |              |
| <ul> <li>Session Reporting</li> </ul> | CODE                           | UNIT NAME                    |              | GROUP TYPE | PREREQUISITE |
| 🞓 Academic Details 🗸 🗸                | YEAR 1                         |                              |              |            |              |
| Unit Degistration                     | SEMESTER 1                     | unite ara compulsonal        |              |            |              |
|                                       | BCOM 100                       | Introduction to Business     |              | CORE       |              |
| Арріу кетаке                          | BCOM 101                       | Principles of Microeconomics |              | CORE       |              |
| Exam Card                             | BCOM 170                       | Business Maths I             |              | CORE       |              |
| Special Exam Card                     | BCOM110                        | Principles of Accounting I   |              | CORE       |              |
| Transcripts                           |                                | Communication Skills         |              | CORE       |              |
| Exam Results                          |                                | Human Rights                 |              | CORE       |              |
| View Programmes                       | SEMESTER 2                     | rianan rugita                |              | 00112      |              |
|                                       | CORE UNITS (Core               | units are compulsory)        |              |            |              |
| Eees Reports                          | BCOM102                        | Principles of Management     |              | CORE       |              |
| © 2019 - ABNO SOFTWARES INTER         |                                |                              |              |            |              |

Under the academic details, click on unit registration. This will display the window above which displays the list of units per course.

Scroll down to the semester that you are in and select the units that you are taking for the semester as shown below.

#### **9** | Page

Vision: A University for Valued Transformation of Society Mission: To serve students and society through research, education, scholarship, training, innovation, outreach and consultancy

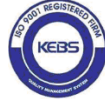

Laikipia University is ISO 9001:2015 and ISO/IEC 27001:2013 Certified

Scroll back up to the top of the list once the units are selected and click on '*Register*' Selected Units'.

|                                                | 1            |                                            |                                      |              |            | -            |
|------------------------------------------------|--------------|--------------------------------------------|--------------------------------------|--------------|------------|--------------|
| LoadUnits - LAIKIPIA UNIVERSITY × +            |              |                                            |                                      | Stan Singer  |            |              |
| <) → ଫ 🏠 🧕 💿                                   | portel.laiki | i <b>pia.ac.ke</b> /Program                | me/LoadUnits                         | 110% … 영 ☆ 🤇 | Search     | III\ 🗗 🛎 🔽   |
| LAIKIPIA UNIVERSITY                            |              |                                            |                                      |              |            |              |
|                                                | ि Hol        | e LoadUnits                                |                                      |              |            |              |
| ☆ Dashboard                                    | Regis        | ter Selected Unit                          | to                                   |              |            |              |
| 🖞 Announcements <                              | Regisi       | ter Selected Onli                          |                                      |              |            |              |
|                                                | Please       | e proceed to unit i                        | registration                         |              |            |              |
| Section Penorting                              |              | CODE                                       |                                      |              |            | PREPEOUISITE |
| Session Reporting                              |              | CODE                                       | ONTINAME                             |              | GROOP TIPE | PREREQUISITE |
| 🞓 Academic Details 🛛 🗸                         | YEAR 1       |                                            |                                      |              |            |              |
| Unit Registration                              | co           | ORE UNITS (Core un                         | its are compulsory)                  |              |            |              |
| Apply Retake                                   |              | BCOM 100                                   | Introduction to Business             |              | CORE       |              |
| Exam Card                                      |              | BCOM 101                                   | Principles of Microeconomics         |              | CORE       |              |
| Special Exam Card                              |              | BCOM 170                                   | Business Maths I                     |              | CORE       |              |
| Toossiste                                      |              | BCOM110                                    | Principles of Accounting I           |              | CORE       |              |
| L Pans Crimts                                  |              | COMS 111                                   | Communication Skills                 |              | CORE       |              |
|                                                |              | COM3-TTT                                   |                                      |              |            |              |
| Exam Results                                   |              | HURI 111                                   | Human Rights                         |              | CORE       |              |
| Franscripts<br>Exam Results<br>View Programmes | SEM          | HURI 111                                   | Human Rights                         |              | CORE       |              |
| Transcripts<br>Exam Results<br>View Programmes | SEM          | HURI 111<br>IESTER 2<br>VRE UNITS (Core un | Human Rights<br>itts are compulsory) |              | CORE       |              |

#### Viewing Transcripts

To view the transcript for the previous academic year, click on 'Transcript' under 'Academic Details'. You can export the results to Pdf and save them in a desired location.

| Load Transcript - LAIKIPIA UNIVERS | +                                                | Section States         |            |             |
|------------------------------------|--------------------------------------------------|------------------------|------------|-------------|
| ← → ♂ ŵ                            | (i) =•• portal.laikipia.ac.ke/Student/LoadTranso | ript 🚥 🗟 🖍             | r Q Search | III 🛈 🔍 坐 🖆 |
| LAIKIPIA UNIVERSITY                |                                                  |                        |            |             |
|                                    | G Home Load Transcript                           |                        |            |             |
| 🟠 Dashboard                        |                                                  |                        |            |             |
| 🖉 Announcements <                  | My Transcripts                                   |                        |            | ~           |
|                                    | Academic Year                                    | Select Academic Year   | ſ          |             |
| Session Reporting                  |                                                  | Select Academic Year   |            |             |
|                                    |                                                  | 2018/2019<br>2017/2018 |            |             |
|                                    |                                                  | 2016/2017              |            |             |
| Unit Registration                  |                                                  | 2015/2016              |            |             |
| Apply Retake                       |                                                  | 2019/2020              |            |             |
| Exam Card                          |                                                  |                        |            |             |
| Special Exam Card                  |                                                  |                        |            |             |
| Transcripts                        |                                                  |                        |            |             |
| Exam Results                       |                                                  |                        |            |             |
| View Programmes                    |                                                  |                        |            |             |
| Fees Reports <                     |                                                  |                        |            |             |
| Course Evaluation                  |                                                  |                        |            |             |
| han Assomedation                   | 1                                                |                        |            |             |
| © 2019 - ABNO SOFTWARES INTERNA    | ATIONAL                                          |                        |            |             |
|                                    |                                                  |                        |            |             |

#### 10 | Page

*Vision:* A University for Valued Transformation of Society *Mission:* To serve students and society through research, education, scholarship, training, innovation, outreach and consultancy

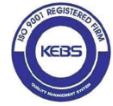

Laikipia University is ISO 9001:2015 and ISO/IEC 27001:2013 Certified

| Load Transcript - LAIKIPIA UNIVERS 🗙 | +                         |                                                                                                    |                      |                              |                    |              | <b>A</b> × |         |
|--------------------------------------|---------------------------|----------------------------------------------------------------------------------------------------|----------------------|------------------------------|--------------------|--------------|------------|---------|
| ← → ♂ ŵ                              | (i) =•• portal.laikipia.a | c.ke/Student/LoadTrans                                                                                | script               |                              | ⊚ t                | C Search     |            | ) 🔍 👱 🗎 |
| LAIKIPIA UNIVERSITY                  |                           |                                                                                                    |                      |                              |                    |              |            |         |
|                                      |                           | LAIKIPIA 😝 UNIVERSITY                                                                                 |                      |                              |                    |              |            |         |
| n Dashboard                          |                           |                                                                                                    | LAIK                 | IPIA UN                      | IVER               | SITY         |            |         |
|                                      |                           |                                                                                                    | P. O. Box 11         | 100 – 20300 N<br>+254(0)20 2 | IYAHURUF<br>671779 | RU, KENYA    |            |         |
| Session Reporting                    |                           | E-mail- raa@laikipia.ac.ke ~ Web: https://www.laikipia.ac.ke/<br>PROVISIONAL UNDERGRADUATE TRANSCRIPT |                      |                              |                    |              |            |         |
| 🞓 Academic Details 🗸 🗸               |                           |                                                                                                    |                      |                              |                    |              |            |         |
|                                      | STUDENT NAME:             |                                                                                                    |                      | REG NO:                      |                    |              | R11/5/0    |         |
|                                      | PROGRAMME:                | D/•                                                                                                   | BACHELOR OF COMMERCI |                              |                    |              | 2018/2018  |         |
|                                      | YEAR OF STUDY             |                                                                                                    | YEAR 1               | ACADEMIC TEAR. 2010/2013     |                    |              |            |         |
|                                      | ADMISSION DAT             | E:                                                                                                    | 9/3/2018             |                              |                    |              |            |         |
| Transcripts                          |                           |                                                                                                    |                      |                              |                    |              |            |         |
|                                      | CODE                      | UNIT TITLE                                                                                            |                      | UNITS                        |                    | HOURS        | GRADE      |         |
|                                      |                           |                                                                                                    |                      |                              |                    |              |            |         |
|                                      | Key To Grading            |                                                                                                    |                      | :                            | Other Keys         |              |            |         |
|                                      | Range                     | Points                                                                                                |                      |                              | Symbol             | Names        |            |         |
|                                      | 70-100                    | Δ                                                                                                    |                      |                              | #                  | Audited Unit |            |         |
|                                      |                           |                                                                                                    |                      |                              |                    |              |            |         |

#### Exam Results

Exam results are uploaded on the portal, once the exams are marked. To access this results, click on 'Academic Details' then 'Exam Results'. This will display a window where you will be given a chance to select the academic year and the session you wish to view.

| LoadResultslip - LAIKIPIA UNIVERSI 🗙 | +                                            | and the second second second second second second second second second second second second second second second |                |             |
|--------------------------------------|----------------------------------------------|----------------------------------------------------------------------------------------------------|----------------|-------------|
| ← → C' ŵ                             | portal.laikipia.ac.ke/Student/LoadResultslip |                                                                                                    | • 🗵 🗘 🔍 Search | III 🗰 🔍 👱 🖆 |
| LAIKIPIA UNIVERSITY                  |                                              |                                                                                                    |                |             |
|                                      | Home LoadResultslip                          |                                                                                                    |                |             |
| n Dashboard                          | My Deput Slip                                |                                                                                                    |                |             |
|                                      | My Result Slip                               |                                                                                                    |                | ~           |
| <u>Registration Info</u>             | Academic Year                                | Select Academic Year                                                                                             | ~              |             |
| Session Reporting                    | Session                                      | Select Term                                                                                                    | ~              |             |
| 🔎 Academic Details                   |                                              |                                                                                                    |                |             |
| Fees Reports <                       |                                              |                                                                                                    |                |             |
| Course Evaluation <                  |                                              |                                                                                                    |                |             |
| Accomodation <                       |                                              |                                                                                                    |                |             |
| 🗂 Timetable 🧹 🤇                      |                                              |                                                                                                    |                |             |
| 🖂 Messages 🧹 🤇                       |                                              |                                                                                                    |                |             |
| 🗁 Document Repository                |                                              |                                                                                                    |                |             |
|                                      |                                              |                                                                                                    |                |             |
|                                      |                                              |                                                                                                    |                |             |
|                                      |                                              |                                                                                                    |                |             |
| © 2019 - ABNO SOFTWARES INTERNA      | ATTONAL                                      |                                                                                                    |                |             |

**11 |** Page

Vision: A University for Valued Transformation of Society

Mission: To serve students and society through research, education, scholarship, training, innovation, outreach and consultancy

KEBS

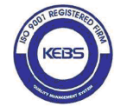

| LoadResultslip - LAIKIPIA UNIVERS | +                             |                 |                      |                          |                     |               |
|-----------------------------------|-------------------------------|-----------------|----------------------|--------------------------|---------------------|---------------|
| ← → ♂ ŵ                           | portal.laikipia.ac.ke/Student | /LoadResultslip |                      | 🖂                        | ✿ Search            |               |
| LAIKIPIA UNIVERSITY               |                               |                 |                      |                          |                     |               |
|                                   |                               |                 |                      |                          |                     |               |
| ☐ Dashboard                       |                               |                 |                      |                          |                     |               |
| Announcements <                   |                               |                 | LA                   | IKIPIA 🧱 UNIVER          | SITY                |               |
|                                   |                               |                 |                      | -                        |                     |               |
|                                   |                               |                 | LAIKI                | PIA UNIVE                | RSITY               |               |
| 🞓 Academic Details 🗸 🗸            |                               |                 | P. O. Box            | 1100 – 20300 NYAHURU     | RU, KENYA           |               |
|                                   |                               |                 | E-mail:- raa@laikipi | a.ac.ke ~ Web: https://v | www.laikipia.ac.ke/ |               |
|                                   |                               |                 | PROVISIONAL          | UNDERGRADUAT             | E RESULT SLIP       |               |
|                                   | STUDENT NAME:                 |                 |                      |                          | REG NO :            | D11/5/07 5/01 |
|                                   | PROGRAMME:                    | BACH            | ELOR OF COMMERCE     |                          | ALC NO.             |               |
|                                   | DEPARTMENT:                   | DEPA            | RTMENT OF COMMERC    | E                        |                     |               |
| Exam Results                      | SCHOOL/FACULTY:               | SCHO            | OL OF BUSINESS       |                          | ACADEMIC YEAR:      | 2018/2019     |
|                                   | YEAR OF STUDY:                | YEAR            | 2                    |                          |                     |               |
| Fees Reports                      |                               |                 |                      |                          |                     |               |
|                                   | CODE                          | UNIT TITLE      |                      | UNITS                    | HOURS               | GRADE         |
| Course Evaluation                 | Export to Pdf ⊖               |                 |                      |                          |                     |               |
| © 2019 - ABNO SOFTWARES INTERN    | ATIONAL                       |                 |                      |                          |                     |               |

## Fees Reports

To view the fee structure for a particular course or unit:

- a) Click on 'Fees Reports' then 'Fees Structure' and select the course or unit you want.
- b) In the window that appears, select the stage and the semester you want and;

Click on 'View Fees'. This will display the breakdown of the fee structure. A similar window as the one displayed below is seen.

#### 12 | Page

*Vision:* A University for Valued Transformation of Society *Mission:* To serve students and society through research, education, scholarship, training, innovation, outreach and consultancy

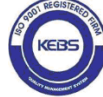

Laikipia University is ISO 9001:2015 and ISO/IEC 27001:2013 Certified

| LoadFeestructure - LAIKIPIA UNIVEF 🗙 | +                                                                                         | ×            |
|--------------------------------------|-------------------------------------------------------------------------------------------|--------------|
| ← → ♂ ŵ                              | 🛈 portal.laikipia.ac.ke/Student/LoadFeestructure?Stage=YEAR+2&semester=SEMES 🛛 🐨 😒 🏠 🔍 Se | arch 💷 🔹 👱 🖆 |
| LAIKIPIA UNIVERSITY                  |                                                                                           | منتناستين 1  |
|                                      | G Home LoadFeestructure                                                                   |              |
| n Dashboard                          | Fees Structure                                                                            | ~            |
| Announcements <                      | Stage YEAR 2 V Semester SEMESTER 1 V                                                      |              |
|                                      | View Fees                                                                                 |              |
|                                      | Export to Pdf ⊕                                                                           |              |
|                                      | ACCOUNT                                                                                   | AMOUNT       |
| 🕅 Fees Reports 🛛 🗸                   | Student Union                                                                             | 500.00       |
|                                      | Tuition Fees                                                                              | 8000.00      |
| Fees Structure V                     | Registration Fee                                                                          | 2000.00      |
|                                      | Examination Fee                                                                           | 3000.00      |
|                                      | Material Development                                                                      | 3000.00      |
|                                      | Activity Fee                                                                              | 3000.00      |
|                                      | Student Medical Fee                                                                       | 2000.00      |
|                                      | Library Fee                                                                               | 2000.00      |
|                                      | Computer Charges                                                                          | 2500.00      |
|                                      | Total Amount:                                                                             | 26,000.00    |
|                                      |                                                                                           |              |
| © 2019 - ABNO SOFTWARES INTERN       | ATIONAL                                                                                   |              |

The system provides an option to save the fee structure in a desired designation as shown below.

| Feestructure - LAIKIPIA UNIVEF 🗙 | +                               |                                                                        |          |           |
|----------------------------------|---------------------------------|------------------------------------------------------------------------|----------|-----------|
| → C' û                           | portal.laikipia.ac.ke/Student/L | oadFeestructure?Stage=YEAR+2&semester=SEMES 🛛 🐨 😒 🏠                    | Q Search | III 🗰 🔍 生 |
| AIKIPIA UNIVERSITY               |                                 |                                                                        |          |           |
|                                  | ☆ Home LoadFeestructure         |                                                                        |          |           |
| Dashboard                        | Fees Structure                  | Opening Fee Structure off X                                            |          |           |
|                                  |                                 | You have chosen to open                                                |          |           |
| Registration Info                | Stage YEAR 2                    | Fee Structure.pdf                                                      |          |           |
|                                  | View Fees                       | which is: PDF Document (31.6 KB)<br>from: http://portal.laikipia.ac.ke |          |           |
|                                  | Export to Pdf ⊖                 | What should Firefox do with this file?                                 |          |           |
| Fees Reports                     | ACCOUNT                         | Open with TWINUI (default)                                             | AMOUNT   |           |
|                                  | Student Union                   | Save File                                                              |          | 500.00    |
| Course Evaluation <              | Tuition Fees                    | Do this <u>a</u> utomatically for files like this from now on.         |          | 8000.00   |
|                                  | Registration Fee                | OK Cancel                                                              |          | 2000.00   |
|                                  | Examination Fee                 |                                                                        |          | 3000.00   |
|                                  | Material Development            |                                                                        |          | 3000.00   |
|                                  | Activity Fee                    |                                                                        |          | 3000.00   |
|                                  | Student Medical Fee             |                                                                        |          | 2000.00   |
|                                  | Library Fee                     |                                                                        |          | 2000.00   |
|                                  | Computer Charges                |                                                                        |          | 2500.00   |
|                                  |                                 |                                                                        |          |           |

#### 13 | Page

Vision: A University for Valued Transformation of Society

Mission: To serve students and society through research, education, scholarship, training, innovation, outreach and consultancy

KEBS

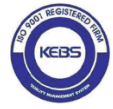

#### Viewing Fee Statement

To view the Fee statement, click on 'Fee Reports' and select 'Fees Status'. This will display the students Fees Statements. This window shows the payments that have been made and the balance from the fee structure remaining.

| A UNIVERSITY × +<br>C C C C Portallaikipia.ac.ke/Student/Generatefees 100 C Search C Search C |                  |      | salanee n                              |                          |          |                    |          |                 |              |              |
|----------------------------------------------------------------------------------------------------|------------------|------|----------------------------------------|--------------------------|----------|--------------------|----------|-----------------|--------------|--------------|
| IPIA UNIVERSITY     IPIA UNIVERSITY     IPIA UNIVERSIT                                                                                                    | UNIVERSITY       | ×    | +                                      |                          |          | Constant Party     |          |                 |              |              |
| PA UNIVERSITY  A UNIVERSITY  A UNIVERSITY A UNIVERSITY A   | ୯ଢ               |      | <ol> <li>portal.laikipia.ac</li> </ol> | .ke/Student/Generatefees |          | 110% … 🗵 🟠         | Q Search |                 | lii\         | <u>n</u> o 🗗 |
| hboard houncements istration Info sion Reporting demic Details s Reports CurRENT BALANCE                                                                                                    | PIA UNIVER       | SITY |                                        |                          |          |                    |          |                 | 1            |              |
| Ashboard Anouncements Agistration Info Agistration Info Agistratio Agistration Info Agistration Info Agistration Info Agistra |                  |      | 0                                      |                          |          |                    |          |                 |              |              |
| Date       Document Type       Ref       Description       Debit(Expected)       Credit(Paid)       Ba         3/31/2019       A       SIA029       INVOICE ADJUSTMENT       0.00       39,500.00       -5         steportis       5/31/2019       A       5014       Equity Bank Fees       0.00       1,500.00       -4         s Reports       G/7/2019       ADJ (S       SIA11502       INVOICE ADJUSTMENT       1,500.00       0.00       -5                                                                                                    |                  |      | নি Home                                |                          |          |                    |          |                 |              |              |
| Date         Document Type         Ref         Description         Debit(Expected)         Credit(Paid)         Ba           3/31/2019         A         SIA029         INVOICE ADJUSTMENT         0.00         39,500.00         -3           ademic Details         5/31/2019         A         SIA029         INVOICE ADJUSTMENT         0.00         1,600.00         -4           cs Reports         CURRENT BALANCE         SIA11502         INVOICE ADJUSTMENT         1,500.00         0.00         -3                                                                                                    | snboard          |      | Fees Sta                               | atement                  |          |                    |          |                 |              |              |
| Date       Document Type       Ref       Description       Debit(Expected)       Credit(Paid)       Ba         demic Details       3/31/2019       A       SkA029       INVOICE ADJUSTMENT       0.00       39,500.00       -5         s Reports       6/7/2019       ADJ (S       SkA11502       INVOICE ADJUSTMENT       1,500.00       0.00       -5         current Balance                                                                                                    |                  |      |                                        |                          |          |                    |          |                 |              |              |
| Date     Document Type     Ref     Description     Debit(Expected)     Credit(Paid)     Ba       ademic Details     3/31/2019     A     SIA029     INVOICE ADJUSTMENT     0.00     39,500.00     -       sReports     6/7/2019     ADJ (\$     SIA1502     INVOICE ADJUSTMENT     1,500.00     0.00     -       CURRENT BALANCE     SIA1502     INVOICE ADJUSTMENT     1,500.00     0.00     -                                                                                                    |                  |      | Export to                              | Pdf ⊖                    |          |                    |          |                 |              |              |
| 3/31/2019         A         SIA029         INVOICE ADJUSTMENT         0.00         39,500.00            ademic Details         5/31/2019         PAY (SE         5014         Equity Bank Fees         0.00         1,500.00            66/7/2019         ADJ (S         SIA11502         INVOICE ADJUSTMENT         1,500.00            CURRENT BALANCE                                                                                                    | ession Reporting |      | Date                                   | Document Type            | Ref      | Description        |          | Debit(Expected) | Credit(Paid) | Balance      |
| ademic Details         5/31/2019         PAY (SE         5014         Equity Bank Fees         0.00         1,500.00            es Reports         6/7/2019         ADJ (S         SIA11502         INVOICE ADJUSTMENT         1,500.00            CURRENT BALANCE                                                                                                    |                  |      | 3/31/2019                              | Α                        | SIA029   | INVOICE ADJUSTMENT |          | 0.00            | 39,500.00    | -39,500.     |
| Ses Reports         6/7/2019         ADJ (S         SIA11502         INVOICE ADJUSTMENT         1,500.00         0.00         -           CURRENT BALANCE                                                                                                    | ademic Details   |      | 5/31/2019                              | PAY (SE                  | 5014     | Equity Bank Fees   |          | 0.00            | 1,500.00     | -41,000.     |
| CURRENT BALANCE                                                                                                    | es Reports       |      | 6/7/2019                               | ADJ (S                   | SIA11502 | INVOICE ADJUSTMENT |          | 1,500.00        | 0.00         | -39,500.     |
|                                                                                                    |                  |      | CURRENT                                | BALANCE                  |          |                    |          |                 |              | -39,500.     |
| Sincture                                                                                                    | Structure        |      |                                        |                          |          |                    |          |                 |              |              |
|                                                                                                    |                  |      | k i                                    |                          |          |                    |          |                 |              |              |
| urse Evaluation <                                                                                                    |                  |      | k                                      |                          |          |                    |          |                 |              |              |
| tomodation <                                                                                                    |                  |      |                                        |                          |          |                    |          |                 |              |              |
| ourse Evaluation <<br>ccomodation <<br>metable <                                                                                                    |                  |      | k -                                    |                          |          |                    |          |                 |              |              |
| Course Evaluation <<br>ccomodation <<br>imetable <<br>lessages <                                                                                                    |                  |      |                                        |                          |          |                    |          |                 |              |              |

#### Accommodation

Click on 'Accommodation'. This will display a list of options concerning the University accommodation option. View hostels will display a list of all the hostels accredited to the University as seen below.

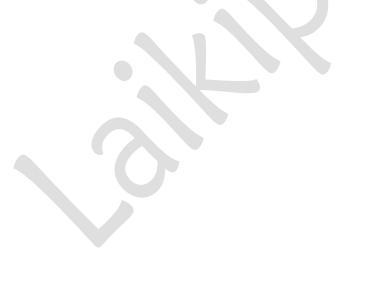

#### 14 | Page

*Vision:* A University for Valued Transformation of Society *Mission:* To serve students and society through research, education, scholarship, training, innovation, outreach and consultancy

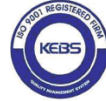

Laikipia University is ISO 9001:2015 and ISO/IEC 27001:2013 Certified

| - LAIKIPIA UNIVERSITY | × | +                   |                      |          |        |           |
|-----------------------|---|---------------------|----------------------|----------|--------|-----------|
| ← → ♂ ŵ               |   | i portal.laikipia.a | c.ke/Hostels/Index   | <u> </u> | Search |           |
| LAIKIPIA UNIVERSITY   | ſ |                     |                      | i i      |        |           |
| (                     |   | নি Home             |                      |          |        |           |
| 🟠 Dashboard           | K |                     |                      |          |        |           |
| Announcements         | < | Hostels Ava         | ailable              |          |        | ~         |
|                       | < | Find by name:       | Search               |          |        |           |
|                       |   | Name                | Maximum Accomodation | Gender   | Hostel | Room Type |
|                       |   | NY-01               | 2                    | Male     | NYANDO | COMMON    |
| Academic Details      | < | NY-02               | 4                    | Male     | NYANDO | COMMON    |
|                       | < | NY-03               | 4                    | Male     | NYANDO | QUADRUPLE |
|                       |   | NY-04               | 4                    | Male     | NYANDO | QUADRUPLE |
|                       | < | NY-05               | 4                    | Male     | NYANDO | QUADRUPLE |
|                       | < | NY-06               | 4                    | Male     | NYANDO | QUADRUPLE |
|                       | < | NY-07               | 4                    | Male     | NYANDO | QUADRUPLE |
|                       |   | NY-08               | 4                    | Male     | NYANDO | QUADRUPLE |
|                       | < | NY-09               | 4                    | Male     | NYANDO | QUADRUPLE |
|                       | < | NY-10               | 4                    | Male     | NYANDO | QUADRUPLE |
|                       |   |                     |                      |          |        |           |
|                       |   | Page 1 of 12        |                      |          |        |           |
|                       |   |                     |                      |          |        |           |
|                       |   | 1 2 3               | 4 5 6 7 8 9 10 » »   | »        |        |           |
|                       |   |                     |                      |          |        |           |

To book a hostel you need to first confirm whether you had previously booked for a hostel. Once you have confirmed from the window below that you have not booked any, you can now click on 'Create New' and select the hostel you wish to book.

| - LAIKIPIA UNIVERSITY                 | +                          |                                   |                                |                          |       |
|---------------------------------------|----------------------------|-----------------------------------|--------------------------------|--------------------------|-------|
| ← → ♂ ŵ                               | i portal.laikipia.ac.ke/Ho | ostelBooking/Index                | ···· 🗵 🏠 🔍 Search              |                          | • 🛨 🖆 |
| LAIKIPIA UNIVERSITY                   |                            |                                   |                                |                          |       |
|                                       | <b>G</b> Home              |                                   |                                |                          |       |
| n Dashboard                           |                            |                                   |                                |                          |       |
|                                       | My Hostel Bookin           | ngs                               |                                |                          | ~     |
| <u>A</u> Registration Info            | Create New                 |                                   |                                |                          |       |
| <ul> <li>Session Reporting</li> </ul> | Hostel Room                | Session Booked                    |                                | Date Booked              |       |
| 🞓 Academic Details 🛛 <                |                            | Sorry you have no bookings at the | moment. Click on Create new bu | tton to make a booking!! |       |
| 🔝 Fees Reports 🔷                      |                            |                                   |                                |                          |       |
| Course Evaluation                     |                            |                                   |                                |                          |       |
| Accomodation                          |                            |                                   |                                |                          |       |
| 📋 Timetable 🧹                         |                            |                                   |                                |                          |       |
| 🖂 Messages 🔷                          |                            |                                   |                                |                          |       |
| Document Repository                   |                            |                                   |                                |                          |       |
|                                       |                            |                                   |                                |                          |       |
|                                       |                            |                                   |                                |                          |       |
| © 2019 - ABNO SOFTWARES INTEI         | RNATIONAL                  |                                   |                                |                          |       |

15 | Page

Vision: A University for Valued Transformation of Society

Mission: To serve students and society through research, education, scholarship, training, innovation, outreach and consultancy

KEBS

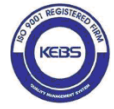

Alternatively, from 'Accommodation' tab, click on Book Hostel to display the window below. Once you confirm your admission number, select the hostel and room available and click on 'Create'

| - LAIKIPIA UNIVERSITY                 | ×    | +                                            |                                       |
|---------------------------------------|------|----------------------------------------------|---------------------------------------|
| ← → ♂ ŵ                               |      | ① portal.laikipia.ac.ke/HostelBooking/Create | 110% ···· 🖾 🗘 Search 💷 🖉 🖉 🚽          |
| LAIKIPIA UNIVERSIT                    | Y    |                                              |                                       |
| I                                     |      |                                              |                                       |
| ☆ Dashboard                           |      | Book Hostel                                  | ×                                     |
|                                       |      |                                              |                                       |
| <u>     Registration Info</u>         |      | AdmnNo                                       | R11/5/ 3/C                            |
| <ul> <li>Session Reporting</li> </ul> |      | C                                            | Confirm your Admission number please. |
| Academic Details                      |      | Hostel                                       | Select Hostel v                       |
| Fees Reports                          |      | Room                                         | Please select a Room v                |
| Course Evaluation                     |      | s                                            | Select a hostel first.                |
| Accomodation                          |      | Session                                      | Select Term v                         |
| View Hostels                          |      |                                              |                                       |
| View Bookings                         |      |                                              |                                       |
| Book Hostel                           |      |                                              | Create Back to List                   |
| Hostel Request                        |      |                                              |                                       |
| A Timetable                           |      |                                              |                                       |
| © 2019 - ABNO SOFTWARES               | INTE | RNATIONAL                                    |                                       |

#### Composing messages

The portal allows one to be able to send messages to another person through the system. This is done from the 'Messages' tab. Once you click on this tab, you are given a list of options to choose from which include compose, inbox, sent and trash as seen below. Click the compose tab to send message.

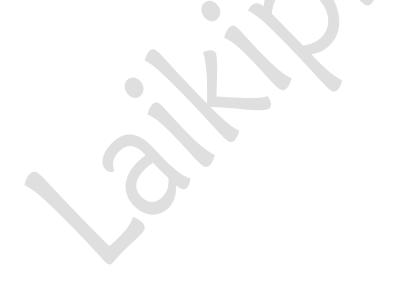

#### 16 | Page

*Vision:* A University for Valued Transformation of Society *Mission:* To serve students and society through research, education, scholarship, training, innovation, outreach and consultancy

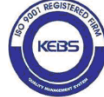

|                                    |                                       |                   | STATE AND AND |          |   |
|------------------------------------|---------------------------------------|-------------------|---------------|----------|---|
| ← → C @                            | portal.laikipia.ac.ke/Messages/Create |                   | 110% 🛡 🐒      | ✿ Search |   |
| LAIKIPIA UNIVERSITY                |                                       |                   |               |          |   |
|                                    | பி Home                               |                   |               |          |   |
| <u> Regi</u> stration Info <       |                                       |                   |               |          |   |
| Session Reporting                  | Compose Message                       |                   |               |          | ~ |
| 🞓 Academic Details                 | Receipient:                           | Select Receipient | `             | -        |   |
| Fees Reports <                     |                                       |                   |               | -        |   |
| Course Evaluation <                | Subject:                              |                   |               |          |   |
| E Accomodation <                   | Message Content:                      |                   |               |          |   |
| 🗂 Timetable                        |                                       |                   |               |          |   |
| 🗹 Messages 🗸 🗸                     |                                       |                   |               |          |   |
| Compose                            |                                       |                   |               |          |   |
| Inbox                              | Mark Important:                       | Not Set ~         |               |          |   |
| Sent                               |                                       |                   |               |          |   |
| Trash                              |                                       | Send Message B    | ack to Inbox  |          |   |
| Document Repository <              |                                       |                   |               |          |   |
| © 2019 - ABNO SOFTWARES INTERNATIO | DNAL                                  |                   |               |          |   |

## **Document Repository**

The portal contains several documents that are available from the repository from the website and also from the students' portal under 'Document

Repository'. To view the documents, click on 'View Files' and a list of the documents will be displayed as shown below.

#### 17 | Page

*Vision:* A University for Valued Transformation of Society *Mission:* To serve students and society through research, education, scholarship, training, innovation, outreach and consultancy

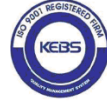

Laikipia University is ISO 9001:2015 and ISO/IEC 27001:2013 Certified

| File Manager - LAIKIPIA UNIVERSIT 🗙 | +                                         |         | and the second |                |           |            |
|-------------------------------------|-------------------------------------------|---------|----------------|----------------|-----------|------------|
| ← → ♂ ☆                             | i portal.laikipia.ac.ke/FileManager/Index |         | 110%           | • 🖻 😭 🔍 Search |           | III\ 🖾 🛎 👱 |
| LAIKIPIA UNIVERSITY                 |                                           |         |                |                |           |            |
|                                     | Home File Manager                         |         |                |                |           |            |
|                                     |                                           |         |                |                |           |            |
| Announcements                       | < 🕼 new                                   | 🖪 Files |                |                |           |            |
|                                     | <                                         | File    | Date Added     | File Size      | File Type | Options    |
|                                     |                                           |         |                |                |           |            |
|                                     | <                                         |         |                |                |           |            |
|                                     | <                                         |         |                |                |           |            |
|                                     | <                                         |         |                |                |           |            |
|                                     | < _                                       | )       |                |                |           |            |
|                                     | <                                         |         |                |                |           |            |
| Messages                            | < _                                       |         |                |                |           |            |
| Document Repository                 | ~ _                                       |         |                |                |           |            |
|                                     |                                           |         |                |                |           |            |
|                                     |                                           |         |                |                |           |            |

# HOW TO CHANGE PASSWORD AND VIEW PROFILE

Once Logged in, place the point the mouse on your account.

| Home Page - LAIKIPIA UNIVERSITY 🗙 | +                   |                 |         | Station of the | high            |          |              | خلا |
|-----------------------------------|---------------------|-----------------|---------|----------------|-----------------|----------|--------------|-----|
| ← → ♂ ŵ                           | i portal.laikipia.a | c.ke/Home/Index |         | 110%           | 💀 🖾 🗘 Search    |          |              | ¥   |
| LAIKIPIA UNIVERSITY               |                     |                 |         |                |                 |          |              |     |
|                                   | Allama              |                 |         |                |                 |          | A My Profile |     |
|                                   | th Home             |                 |         |                |                 |          | My Calendar  |     |
| ☆ Dashboard                       |                     |                 |         |                |                 |          | My Inbox     |     |
|                                   |                     | 0               |         | -              |                 | 0        | P Log off    |     |
|                                   |                     | New Messages    |         | Current Hostel | Ne              | w Events | * L0g 01     |     |
|                                   |                     |                 |         |                |                 |          |              |     |
|                                   |                     | it Messages     |         | $\sim \Im$     | ⊘ Hostel Bookir | ngs      |              | ~   |
|                                   | FROM                | SUBJECT         | MESSAGE | DATE           | Hostel Name     | Session  | Booked Date  |     |
|                                   |                     |                 |         |                |                 |          |              |     |
|                                   |                     |                 |         |                |                 |          |              |     |
|                                   |                     |                 |         |                |                 |          |              |     |
|                                   |                     |                 |         |                |                 |          |              |     |
|                                   |                     |                 |         |                |                 |          |              |     |
|                                   |                     |                 |         |                |                 |          |              |     |
|                                   |                     |                 |         |                |                 |          |              |     |

#### 18 | Page

*Vision:* A University for Valued Transformation of Society *Mission:* To serve students and society through research, education, scholarship, training, innovation, outreach and consultancy

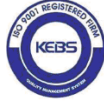

Laikipia University is ISO 9001:2015 and ISO/IEC 27001:2013 Certified

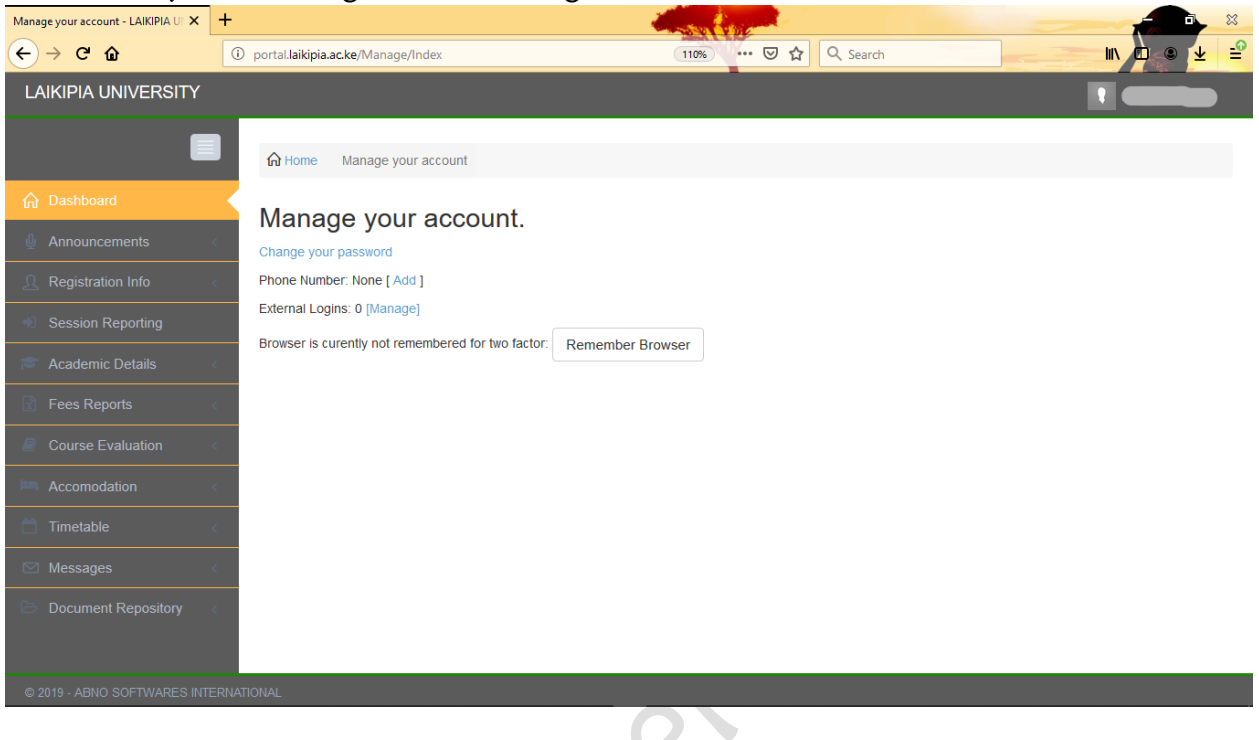

Click on '*My Profile*' to get the following window as shown below:

Provide '*Current password*' and '*New password*' as shown below:

| Change Password - LAIKIPIA UNIVE 🗙 | +                               |                  |      | Ni and Ala |   |      |         |
|------------------------------------|---------------------------------|------------------|------|------------|---|------|---------|
| ← → ♂ ŵ                            | 🛈 💋 portal.laikipia.ac.ke/Manag | e/ChangePassword | 110% | 🖸 🗘 Searc  | h | III. | 🗅 🔹 👱 🖆 |
| LAIKIPIA UNIVERSITY                |                                 |                  |      |            |   |      |         |
|                                    | Home Change Pass                | word             |      |            |   |      |         |
| ☆ Dashboard                        | Change Pass                     | word             |      |            |   |      |         |
|                                    | Change Password Fo              | rm               |      |            |   |      |         |
| <u>Registration Info</u>           |                                 |                  |      |            |   |      |         |
| Session Reporting                  | Current password                |                  |      |            |   |      |         |
| Cademic Details                    | New password                    |                  |      |            |   |      |         |
| Fees Reports                       | Confirm new                     |                  |      |            |   |      |         |
| Course Evaluation                  | password                        |                  |      |            |   |      |         |
| Accomodation                       | c                               | Change password  |      |            |   |      |         |
| 📋 Timetable                        |                                 |                  |      |            |   |      |         |
| 🖂 Messages                         |                                 |                  |      |            |   |      |         |
| Document Repository                |                                 |                  |      |            |   |      |         |
|                                    |                                 |                  |      |            |   |      |         |
| © 2019 - ABNO SOFTWARES INTE       | RNATIONAL                       |                  |      |            |   |      |         |

**19** | Page

Vision: A University for Valued Transformation of Society

Mission: To serve students and society through research, education, scholarship, training, innovation, outreach and consultancy

KEBS

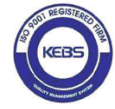

Do you Need any support, assistance?

Contact us via:

studentsupport@laikipia.ac.ke

20 | Page

*Vision:* A University for Valued Transformation of Society *Mission:* To serve students and society through research, education, scholarship, training, innovation, outreach and consultancy

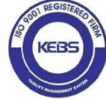

Laikipia University is ISO 9001:2015 and ISO/IEC 27001:2013 Certified